もくじ

はじめに 処理区分ごとの解説 Excelファイル解説(1) Excelファイル解説(2) Excelファイル解説(3) 設定ファイル解説 その他の解説

- このマニュアルについて Perfumeの操作を習得するために、まずは『Quickstartガイド』を参照し、デモ体験することをおすすめします。 このマニュアルではPerfumeの詳細な使い方や設定方法を解説します。
- Perfumeの概要

Perfumeはデータベースのデータを手軽に扱うことのできるツールです。 大きく分けて3つの機能を持ちます。

- データベースのデータを取得する
   データベースにデータを投入する
- ③ データを比較する

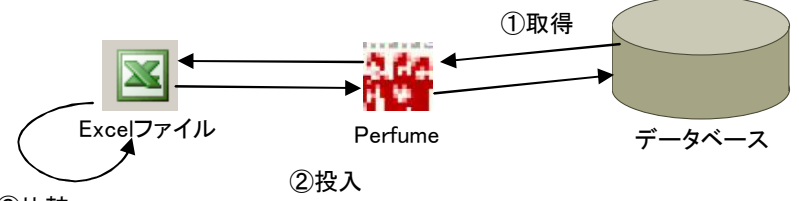

③比較

Perfumeを利用すればアプリケーションのテストデータ作製~テスト実施~エビデンス取得を簡単に行うことができます。 また、エビデンスファイルからデータベースへの投入が簡単に行えます。

■ Perfumeの利用要件

Perfumを利用するには、クライアントコンピュータにJava実行環境が必要です。 Perfumeは以下の環境で動作確認を行っています。

クライアントOS Windows XP Professional Version 2002 Service Pack 3

Java Runtime Environment Java(TM) SE Runtime Environment (build 1.6.0\_24-b07) Java HotSpot(TM) Client VM (build 19.1-b02, mixed mode, sharing)

Excel MS Excel 2003 SP3

PostgresSQL PostgresSQL 8.3.11 (Windows)

PerfumeはクライアントのJavaVM上で動作します。 限界性能は未測定ですが、列数・行数の大きなテーブルを扱う際は著しく動作が遅くなったり、処理が完結しない などの事象が発生する可能性があります。

## ■ ツールの起動

C:¥Perfume に以下のようにファイルを配置します。

| アドレス(D) 🛅 C:¥Perfu  | ume                        | 🔽 ラ 移動           |
|---------------------|----------------------------|------------------|
| 名前 →                |                            | 更新日時             |
| 📓 perfume=1.0.0.jar | 121 KB Executable Jar File | 2011/12/10 15:47 |
| 🚞 setting           | ファイル フォルダ                  | 2011/12/10 17:14 |
| 🚞 lib               | ファイル フォルダ                  | 2011/12/10 16:53 |
| Perfume.bat         |                            |                  |
| 3 個のオブジェクト          | 120 KB 🛛 😼 マイ              | בשעב 🖉           |
|                     |                            |                  |

perfume-1.0.0,jar setting アプリケーション本体です アプリケーションの設定ファイルが入ったディレクトリです lib アプリケーションが利用するライブラリ(jarファイル)が入ったディレクトリです Perfume.bat アプリケーション起動用スクリプトです。 アプリケーション起動用スクリプトをダブルクリックして起動すると、2つのウインドウが表示されます。

# メインウインド

インフォメーションウインドウ

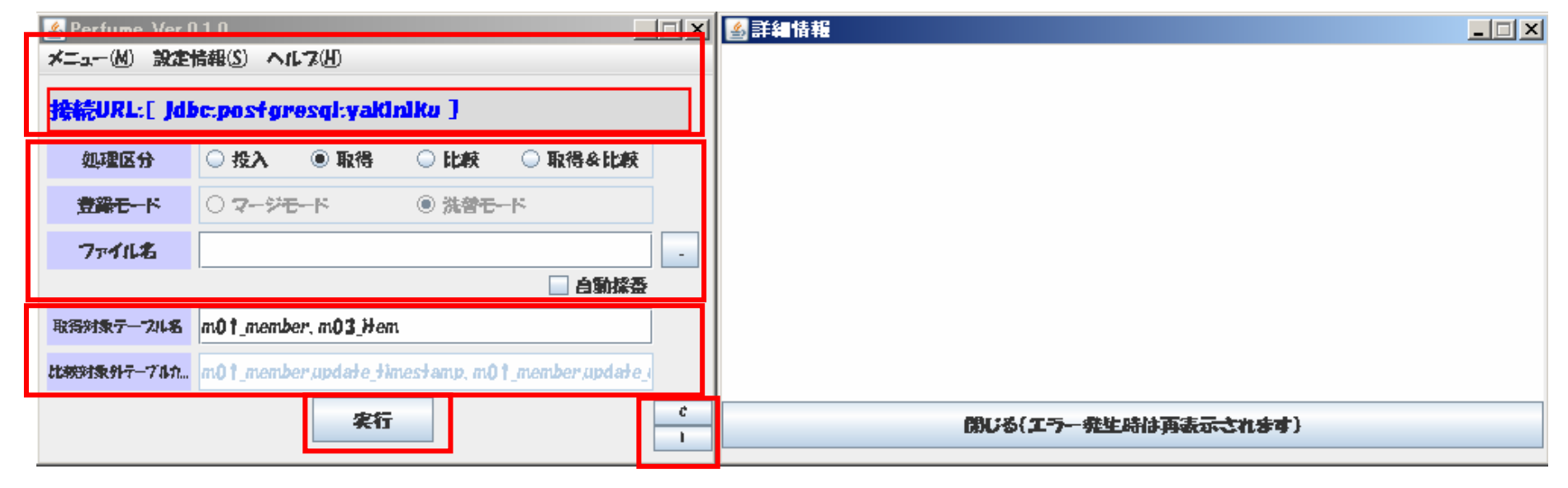

### メインウインドウ

- メニュー クリア ツールを初期状態に戻します。 終了 ツールを終了します
- 設定情報(未実装)
- ヘルプ バージョン情報 ツールのバージョンを表示します。
- 接続URL 現在設定されているデータベース接続先URLを表示します。
- 処理区分「処理区分ごとの解説」ページで詳細を解説します。
- 登録モード パ

ファイル名 入出力対象のExcelファイル名をしていします。右側のボタンからファイル選択ダイアログを開くことができます。 また、Windows上の任意のファイルをドラッグ&ドロップで選択することができます。

TIPS

す

ファイル選択はドラッグ&ドロップに対応していま

- 自動採番(チェックボックス) 取得モード時、ファイル名の自動採番をする際にチェックします。
- 取得対象テーブル名 取得モード(取得&比較モード)時に対象とするテーブル名を指定します。

比較対象外テーブルカラム名
 比較モード(取得&比較モード)時に比較対象外とするテーブル名、カラム名を指定します。
 全テーブル名およびテーブル自体を比較対象外とする場合、「\*」で記載する。
 例1) m01\_member.member\_id → m01\_member テーブルのカラム member\_id を対象外とする
 例2) \*.upd\_ksu → 全テーブルの カラム upd\_ksu を対象外とする
 例3) m01 member.\* → m01 member テーブルの全カラムを対象外とする

実行処理区分で選択した処理を実行します。

| C/Iボタン C インフォメーションウインドウのメッセージをク | クリアします。 |
|---------------------------------|---------|
|---------------------------------|---------|

I インフォメーションウインドウの表示/非表示を切り替えます。

インフォメーションウインドウ

インフォメーション 処理状況や問題が発生した場合のツールからのメッセージを表示します。

閉じる

### 処理区分

- 投入 ファイル名で指定されたExcelファイルからデータを読み取り、データベースに投入します。 対象テーブルはExcelファイルの"INPUT"シートに記述された全テーブルです。
- ◇ 投入処理時のモード選択
  - マージモード データベースのデータを残した状態で、Excelファイルのデータを追加します。 既にデータベースに存在する行はExcelファイルの値で上書き更新されます。 Excelファイルに定義されていない列は更新されません。

TIPS 既存のデータかの判定方法は? →内部でテーブルメタデータを参照して 主キーを判別しています

- 洗い替えモード データベースの既存のデータを全て削除し、Excelファイルの全データを投入します。
- 取得 「取得対象テーブル名」に指定されたテーブルのデータを取得します。 全行、全カラムが対象になります。取得したデータは"OUTPUT"シートに出力されます。
  - 自動採番「自動採番」チェックボックスをONにすると、ファイル名に"\_"+連番を付与します。 連続でテストエビデンスを取得する際に利用します。 連番は1~999となります。

例)

ファイル名指定 実行結果 C:¥evidence¥result\_001.xls C:¥evidence¥result\_002.xls C:¥evidence¥result\_002.xls C:¥evidence¥result\_003.xls

※自動採番利用時の注意

- ファイル名に指定したフォルダ内の同一ファイル+″\_″+連番 を持つファイルに対して番号を加算します。
- ファイル名には″\_″を指定しないでください。
- 比較 「ファイル名」で指定されたExcelファイル上の"INPUT"シートと"OUTPUT"シートを比較します。 比較結果は「ファイル名」で指定されたExcelファイルの"DIFF"シートに出力されます。
- 取得&比較 データベースからデータを取得して"OUTPUT"シートを作製します。 その後、ファイル上の"INPUT"シートと"OUTPUT"シートのデータ比較を行います。

## OUTPUTシートの解説

| ſ | 「A列 "TABLE"マーク |
|---|----------------|
|   | B列 テーブル物理名     |
|   | C列 テーブル論理名     |
| C |                |

|   |                                     | - |
|---|-------------------------------------|---|
|   | <sup>「</sup> TABLE <sup></sup> マークの |   |
|   | 1行下 カラム論理名                          |   |
|   | (データベースに定義されたテーブルコメントから取得できない場合     | È |
|   | は空白)                                |   |
| _ |                                     |   |

regist date

2011-01-11

2011-01-11

create user

ZEON

FEDRAL EARTH

TABLE m01 member M01 会員マスタ

|   | 会員No       | 会員名         | 会員種別        | 郵便番号     | 住所 1 🛛 🧹   | <u>ттл</u> 2 | 電話番号        | FAX         | 備考    |
|---|------------|-------------|-------------|----------|------------|--------------|-------------|-------------|-------|
|   | member_no  | member_name | member_type | zip_cd   | address1   | address2     | tel_no      | fax_no      | notes |
| 1 | 0000000001 | 芝田さんさんさん    | 1           | 123-4567 | ○○県 ××市△△区 | □□町12-34     | 012-345-678 | 012-345-678 | 備考    |
| 2 | 100000001  | 称しなる        | 1           | 123-4567 | ○○県 ××市∆∆区 | □□町12-34     | 012-345-678 | 012-345-678 | 備考    |
| 3 | 2000000001 | zo          | 1           | 123-4567 | ○○県 ××市∆∆区 | □□町12-34     | 012-345-678 | 012-345-678 | 備考    |
| 4 | 2200000001 | 主キーは赤太字で    | 表示されます      | β-4567   | ○○県 ××市∆∆区 | □□町12-34     | 012-345-678 | 012-345-678 | 備考    |
|   |            |             |             |          |            |              |             |             |       |

#### TABLE m03\_item item\_no item\_name item type stock count sub id item\_seq version RX-79 1 GUNDAM AA 10.50 2 1 3 MS-05 ZAKU AA <NULL> 3 10.50 1

END

NULL値は"<NULL>"(半角大文字)で表現します。 これはツールの予約語のため、この値をデータとして投入 することはできません。

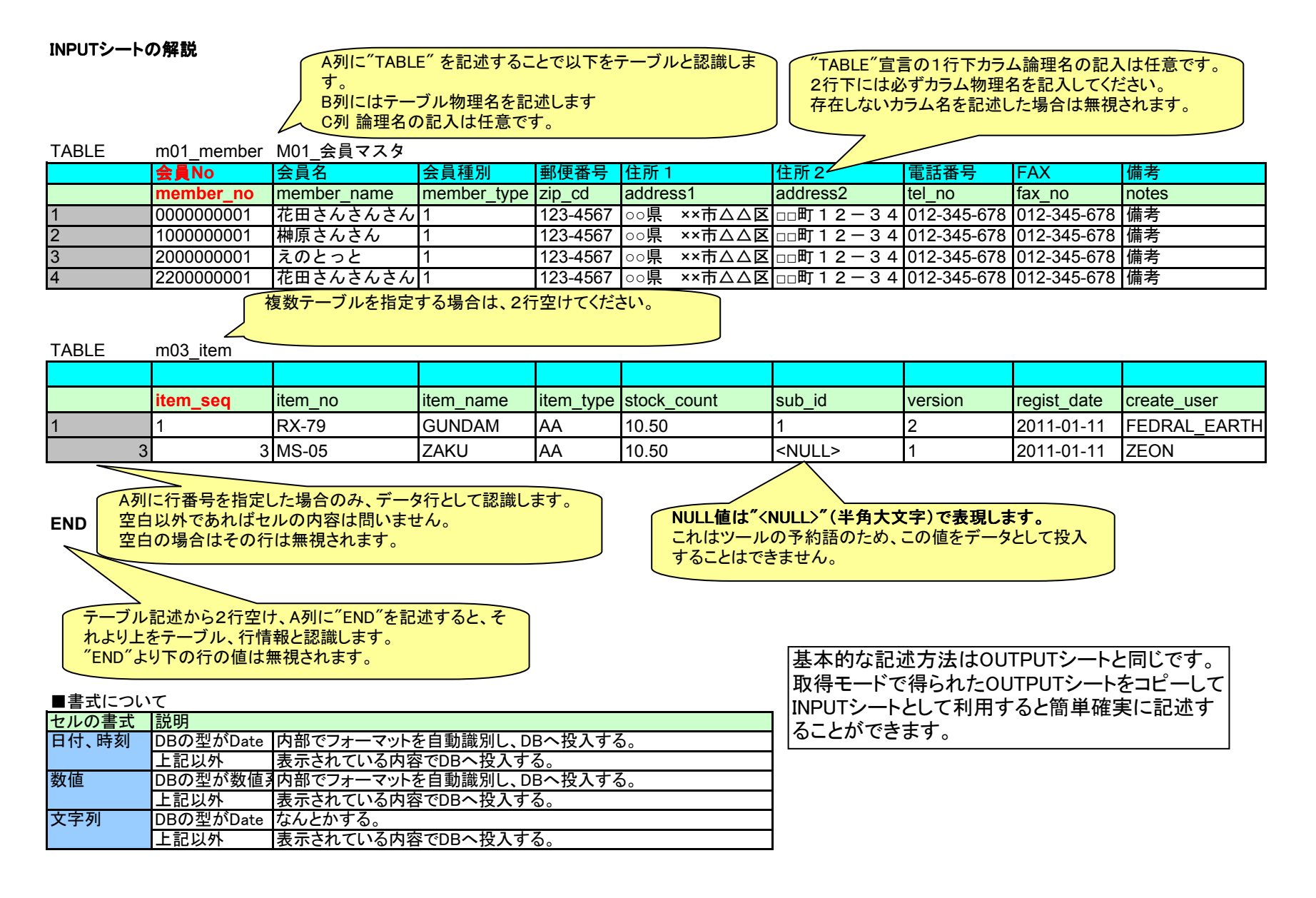

DIFFシートの解説

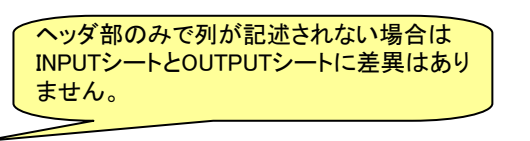

TABLE m01 member M01 会員マスタ

| <br>      |             |             |        |          |          |        |        |       |
|-----------|-------------|-------------|--------|----------|----------|--------|--------|-------|
| 会員No      | 会員名         | 会員種別        | 郵便番号   | 住所 1     | 住所2      | 電話番号   | FAX    | 備考    |
| member_no | member_name | member_type | zip_cd | address1 | address2 | tel_no | fax_no | notes |

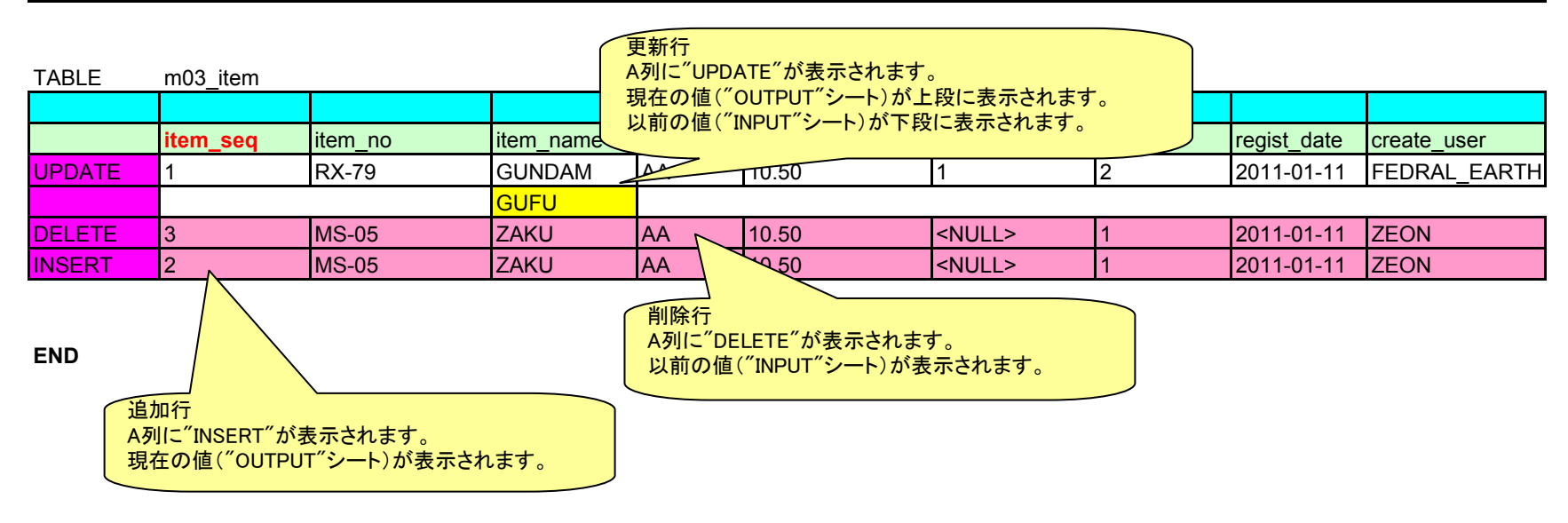

## ■ 設定ファイル詳細

Perfumeの設定ファイルは標準インストールでは以下の3種類です。

C:¥Perfume¥setting

- ー ev\_setting.xml イベント
- ⊢ pj\_setting.xml
  └ tool\_setting.xml
- プロジェクト ツール

起動時の画面設定の内容が記録されています。 データベース接続情報など、開発プロジェクトに固有の情報を記述します。 表示フォントなどツールの設定を記述します。

設定ファイルディレクトリを変更する場合は、アプリケーション起動用ファイルの記述を変更します。

rem Perfumeを起動する。第一引数には設定ファイルのパスを指定 start javaw -jar perfume-1.0.0.jar C:¥Perfume¥setting¥

# ■ ツール設定ファイル

設定ファイル名:tool\_setting.xml

| 項目論理名    | 物理名                   | 内容                                     | デフォルト値           |
|----------|-----------------------|----------------------------------------|------------------|
| ツール設定    | perfume/scope/tool    |                                        |                  |
| 接続NG     | connection_ng         |                                        |                  |
| スキーマ     | schemas               |                                        |                  |
| 名称       | name                  | 接続を禁止するスキーマ名のパターン(正規表現)                | (なし)             |
| テーブル     | tables                |                                        |                  |
| 名称       | name                  | 接続を禁止するテーブル名のパターン(正規表現)                | (なし)             |
| 入力シート名   | input_sheet_name      | 入力シートの標準名                              | INPUT            |
| 出力シート名   | output_sheet_name     | 出カシートの標準名                              | OUTPUT           |
| 比較シート名   | compare_sheet_name    | 比較結果出力シートの標準名                          | DIFF             |
| 作業ディレクトリ | work_dir              | Perfume実行時にExcelを触る際に元ファイルをコピーするディレクトリ | C:¥Perfume¥work¥ |
| プロジェクト設定 | perfume/scope/project |                                        |                  |
| 設定ファイルパス | setting_file_path     | プロジェクト設定ファイル名                          | pj_setting.xml   |
| イベント設定   | perfume/scope/event   |                                        |                  |
| 設定ファイルパス | setting_file_path     | イベント設定ファイル名                            | ev_setting.xml   |

# ■ プロジェクト設定ファイル

設定ファイル名: pj\_setting.xml (変更可能です)

| 項目論理名    | 物理名                   | 内容                                             | デフォルト値 |
|----------|-----------------------|------------------------------------------------|--------|
| プロジェクト設定 | perfume/scope/project |                                                |        |
| データソース設定 | datasource            | CommonsDBCPの設定に必要な設定値                          |        |
|          | type                  | "Postgres","Oracle","MyMSQL","DB2","SQLServer" |        |
| ユーザ      | username              | JDBC接続のユーザ名                                    |        |
| パスワード    | password              | JDBC接続のパスワード                                   |        |
| JDBC URL | url                   | JDBC接続のURL                                     |        |

| ドライバ名   | driver_class_name     | ドライバクラス名をFQCNで記述                                                 |  |
|---------|-----------------------|------------------------------------------------------------------|--|
| スキーマ名   | schema_name           | スキーマ名                                                            |  |
| 接続オプション | connection_properties | JDBC3の場合は serverName, databaseName, portNumber, user,            |  |
|         |                       | password, defaultAutoCommit, dataSourceName, initialConnections, |  |
|         | property              | プロパティタグの属性値として以下を設定する。                                           |  |
|         |                       | name=″オプション名″ value=″値″                                          |  |
|         |                       | <property name="´´´," value="´´´"></property> 形式                 |  |
| 比較対象外   | dont_look_me          |                                                                  |  |
| テーブル項目名 | table_column_name     | 比較対象外テーブル名.項目名                                                   |  |
|         |                       | 全テーブル名およびテーブル自体を比較対象外とする場合、「*」で記載す                               |  |
|         |                       | る。                                                               |  |
|         |                       | (ex: m01_member.member_id)                                       |  |
|         |                       | (ex: *.upd_ksu)                                                  |  |

### ■ イベント設定ファイル 設定ファイル名:ev setting.xml

| 項目論理名      | 物理名                        | 内容                                        | デフォルト値 |
|------------|----------------------------|-------------------------------------------|--------|
| イベント設定     | perfume/scope/event        |                                           |        |
| 処理区分       | action_pattern             | 投入、取得、比較、取得&比較のいずれかの処理区分。                 | REG    |
|            |                            | REG/GET/CMP/GET_CMP                       |        |
| モード        | reg_mode                   | 洗い替え、マージのいずれかのモード。                        | MERGE  |
|            |                            | REPLACE/MERGE                             |        |
| 出力ファイル自動採番 | output_file_auto_numbering | 出力ファイルに番号を自動的に付加していくフラグ。                  | false  |
| 抽出対象       | want_you                   |                                           |        |
| テーブル名      | table_name                 | 対象テーブル名(ex:m01_member)                    |        |
| 比較対象外      | dont_look_me               |                                           |        |
| テーブル項目名    | table_column_name          | 比較対象外テーブル名. 項目名                           |        |
|            |                            | 全テーブル名およびテーブル自体を比較対象外とする場合、「*」で記載す        |        |
|            |                            | る。                                        |        |
|            |                            | (ex: m01_member.member_id)                |        |
|            |                            | (ex: *.upd_ksu)                           |        |
| 抽出条件       | select_conditions          |                                           |        |
| 指定テーブル名    | condition                  | 抽出条件を指定するテーブル名                            |        |
|            |                            | <condition table="テーブル名">抽出条件</condition> |        |

- カラム型について
  - 現在、Postgres版で利用できるのは以下のカラム型に限ります。
    - 真偽値 bool 固定長文字列 bpchar 可変長文字列 varchar 数値 int4 int8 numeric
    - 日付 date
    - タイムスタンプ timestamp
- トラブルシューティング
  - よくある質問とその回答です
  - Q DBに接続していない環境で、比較モードだけを利用することはできませんか?
  - A できません。データベースのカラム名などにDB接続を利用しています。
  - Q 取得モードで取得対象行を特定すること(WHERE句のイメージ)はできませんか?
  - A できません
- 既知の問題点
  - ・カラム数、行数の限界 取り扱いできるデータ量はExcelファイルの仕様(列数、行数)に依存します。
  - ・テーブル以外のオブジェクトに対応していない
  - ビュー、シノニムなどテーブル以外のオブジェクトに対してテストを行っていません。
  - ・指定フォントの種類によっては表示が崩れることがある
  - ・ファイルが破壊される可能性。
  - Excelファイルを直接編集しているため、何らかの不具合が発生した場合、対象ファイルが破壊される可能性があります。
  - → 重要なファイルはコピーを利用するなどしてください。